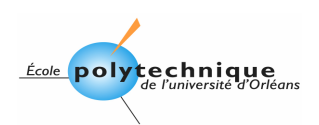

# TP : Système sur un FPGA La plateforme ML403

| 1.  | Introduction                            | 2    |
|-----|-----------------------------------------|------|
| 2.  | Conception du système                   | 2    |
| 3.  | Détails du système                      | . 15 |
| 4.  | Compilation de la plateforme matérielle | . 17 |
| 5.  | Les applications standalone             | . 18 |
| 6.  | Compilation des applications            | . 19 |
| 7.  | Mise à jour du bitstream                | . 20 |
| 8.  | Téléchargement du code via le lien JTAG | . 20 |
| 9.  | Projet Test des périphériques           | . 21 |
| 10. | Débuggage                               | . 22 |
| 11. | Ajout d'un périphérique                 | . 23 |

Module : Conception Numérique Avancée Filière : ESI Option : SE Polytech'Orléans 2006-2007

Auteur : Christophe ALAYRAC

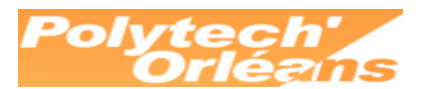

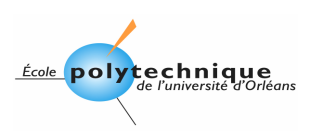

### 1. Introduction

Nous allons voir dans ce TD la conception d'un système sur un FPGA. Les concepts développés pourront facilement être portés sur d'autre plateforme du marché.

Le travail sera réalisé sur la plateforme ML403 de Xilinx. Cette carte embarque un FPGA Virtex4FX12. Ce composant embarque :

- Un cœur de PowerPC ppc405
- Deux contrôleurs MAC Ethernet 10, 100 et 1000MHz.
- 32 blocs DSP48 (blocs de traitement du signal)
- Des blocs RAM
- ...

La plateforme (la carte) embarque de la RAM DDR, de la mémoire Flash, une interface vers une mémoire compact Flash, et différent méthode d'initialisation du FPGA à la mise sous tension.

Nous n'aurons malheureusement pas le temps de mettre en œuvre toutes ces ressources dans le détail. Nous allons nous focaliser sur la création d'un système « from scratch » comme disent nos collègues anglophones.

Ce système sera relativement basique avec le cœur du PowerPC associé à de la mémoire interne au FPGA, de la RAM DDR externe, et l'IP opb\_uartlite de Xilinx pour implémenter une liaison série.

# 2. Conception du système

Ouvrez **Platform Studio 8.1**. L'outil vous propose un Wizard pour démarrer un nouveau projet.

| 🔶 Xilim                                              | c Platform Studio 🛛 🔀                                        |  |  |  |
|------------------------------------------------------|--------------------------------------------------------------|--|--|--|
| Create                                               | new or open existing project                                 |  |  |  |
| BSB                                                  | <u>     Base System Builder wizard (recommended)        </u> |  |  |  |
| i i                                                  | O Blank ≚PS project                                          |  |  |  |
| R R                                                  | O Open a recent project                                      |  |  |  |
| Brows                                                | se for More Projects 💌                                       |  |  |  |
| Browse installed EDK examples (projects) <u>here</u> |                                                              |  |  |  |

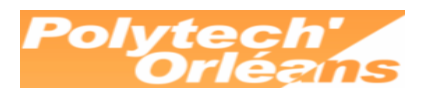

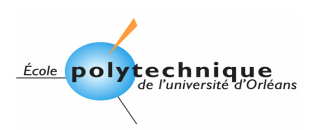

Le *Base System Builder Wizard* part en fait d'un fichier de description de la plateforme. Se fichier contient les informations sur les composants raccordés au FPGA de sorte qu'il vous sera possible de créer un système.

Cliquez simplement le bouton OK pour passer à la suite.

| Create New XPS Project using BSB Wizard |                 |
|-----------------------------------------|-----------------|
| New project<br>Project file             |                 |
| C:/temp/testuart/testuart.xmp           | <u>B</u> rowse  |
| Advanced options (optional)             |                 |
|                                         | Bro <u>w</u> se |
| ОК                                      | Cancel          |

Saisissez un nom de projet, attention aux noms avec des caractères spécifiques (espace, accents). Il est possible de préciser un site dépositaire d'IP propre ou importées d'ailleurs, comme par exemple une IP « processeur polyphase » que vous auriez développé par ailleurs et que vous souhaiteriez pouvoir intégrer à votre système.

Nous n'avons pas de site dépôt dans notre cas.

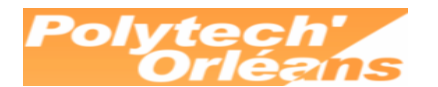

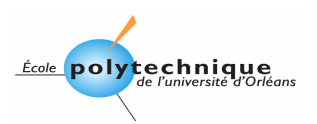

Dans la fenêtre suivante choisissez de créer un nouveau système. Sélectionnez ensuite la plateforme ML403.

| 🔶 Base System                                                                                                    | Builder - Select Board                                         | ?× |  |  |  |
|----------------------------------------------------------------------------------------------------|----------------------------------------------------------------|----|--|--|--|
| Select a target dev                                                                                                    | velopment board:                                               |    |  |  |  |
| Select board                                                                                                    |                                                                |    |  |  |  |
| 💿 I would like                                                                                                    | to create a system for the following <u>d</u> evelopment board |    |  |  |  |
| Board <u>v</u> endor:                                                                                                    | Xilinx                                                         | ~  |  |  |  |
| Board n <u>a</u> me:                                                                                                    | Virtex 4 ML403 Evaluation Platform                             | ~  |  |  |  |
| Board <u>r</u> evision:                                                                                                    | 1                                                              | ~  |  |  |  |
| Note: Visit the v                                                                                                    | vendor website for additional board support materials.         |    |  |  |  |
| Vendor's Websil                                                                                                    | te <u>Contact Info</u>                                         |    |  |  |  |
| Download Third                                                                                                    | Party Board Definition Files                                   |    |  |  |  |
| 🔘 I would like                                                                                                    | to create a <u>s</u> ystem for a custom board                  |    |  |  |  |
| -Board description                                                                                                    | n                                                              |    |  |  |  |
| The ML403 board is intended to showcase and demonstrate Virtex-4 technology, especially the<br>new features being added to the FPGA. The ML403 board utilizes Xilinx Virtex 4<br>XC4VFX12-FF668 device. It is a demonstration platform to showcase the enormous power and<br>flexibility of Virtex-4 FPGAs including new and improved clock technology, DSP blocks, Smart<br>RAM blocks, advanced I/Os, embedded MACs, embedded processors, and more. |                                                                |    |  |  |  |
| More Info                                                                                                    | < <u>B</u> ack <u>N</u> ext > <u>C</u> ance                    | el |  |  |  |

Pour information, si vous utilisez une carte autre que les plateformes Xilinx il faut récupérer les fichiers de descriptions de plateforme sur le site du fabricant (fichier \*.xbd) et les copier dans le répertoire EDK\board. Vous pouvez par curiosité ouvrir le fichier C:\EDK\board\Xilinx\boards\Xilinx\_ML403\data\Xilinx\_ML403\_v2\_2\_0.xbd pour vous faire une idée du format du fichier.

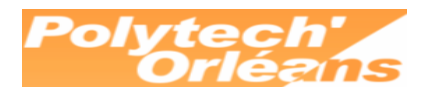

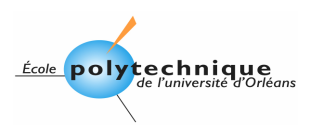

Dans la fenêtre qui suit vous allez configurer le processeur de votre système.

| 🗢 Base System                                                                                                    | Builder - Select P                               | rocessor                                 |                      | ? 🗙    |  |
|----------------------------------------------------------------------------------------------------|--------------------------------------------------|------------------------------------------|----------------------|--------|--|
| -The board you se                                                                                                    | elected has the followin                         | g FPGA device:                           |                      |        |  |
| <u>A</u> rchitecture:                                                                                                    | <u>D</u> evice:                                  | Pac <u>k</u> age:                        | <u>S</u> peed grade: |        |  |
| virtex4                                                                                                    | xc4vfx12                                         | ff668                                    | -10                  | ~      |  |
| Select the process                                                                                                    | or you would like to use                         | in this design:                          |                      |        |  |
|                                                                                                    |                                                  | , in the Goolgn.                         |                      |        |  |
| O MicroBlaze                                                                                                    | LEDS<br>DIPe<br>OPD<br>OPB<br>Abker<br>TwiWL Ret | OP D<br>PLU<br>PLK<br>PLK<br>PLK<br>FRAM | PPC<br>405           |        |  |
| Processor descrip                                                                                                    | otion                                            |                                          |                      |        |  |
| The PowerPC 405 core is a 32-bit implementation of a RISC PowerPC embedded-environment<br>architecture. It is integrated into the Virtex-II Pro and Virtex-4 FX device using the IP-Immersion<br>technology and supported by CoreConnect bus infrastructure and extensive IP cores for<br>peripherals and utilities. |                                                  |                                          |                      |        |  |
|                                                                                                    |                                                  |                                          |                      |        |  |
| More Info                                                                                                    |                                                  | < <u>B</u> ack                           | <u>N</u> ext>        | Cancel |  |

Dans notre cas nous allons utiliser le cœur de powerpc embarqué dans le FPGA. Sur un Spartan 3<sup>E</sup> vous pourriez utiliser le processeur Microblaze, qui est une IP de processeur 32 bits de Xilinx.

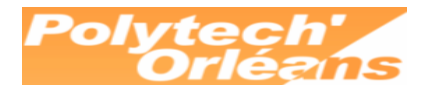

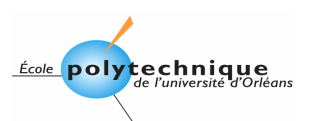

Attention, si vous changez les horloges, le Wizard verra que vous n'utilisez pas l'horloge par défaut et utilisera une entrée horloge utilisateur du FPGA sur laquelle aucune horloge n'est câblée. Donc votre système ne fonctionnera pas à moins d'y connecter le bon signal d'horloge.

| 🗢 Base System Builder - Configure PowerPC 🛛 ? 🔀                                                                                           |  |  |  |  |
|----------------------------------------------------------------------------------------------------|--|--|--|--|
| DoworD:                                                                                                    |  |  |  |  |
| Sustem wide settings                                                                                                    |  |  |  |  |
| Reference clock         Processor clock         Bus clock frequency:           frequency:         frequency:         Bus clock frequency: |  |  |  |  |
| 100.00 MHz 100.00 V MHz 100.00 V MHz                                                                                                    |  |  |  |  |
| Ensure that your board is configured for the specifed frequency. <u>R</u> eset polarity:       Active LOW                                 |  |  |  |  |
| Processor configuration                                                                                                    |  |  |  |  |
|                                                                                                    |  |  |  |  |
|                                                                                                    |  |  |  |  |
|                                                                                                    |  |  |  |  |
|                                                                                                    |  |  |  |  |
|                                                                                                    |  |  |  |  |
| (Use BRAM)                                                                                                    |  |  |  |  |
| <u>D</u> ata:                                                                                                    |  |  |  |  |
|                                                                                                    |  |  |  |  |
| Instruction:                                                                                                    |  |  |  |  |
| Cache setup                                                                                                    |  |  |  |  |
|                                                                                                    |  |  |  |  |
|                                                                                                    |  |  |  |  |
|                                                                                                    |  |  |  |  |
|                                                                                                    |  |  |  |  |
|                                                                                                    |  |  |  |  |
| More Info                                                                                                    |  |  |  |  |

Comme les codes que nous allons mettre en œuvre ne seront pas trop encombrant nous allons nous limiter à de la mémoire interne du FPGA. (On Chip Memory). Choisissez 16k de RAM pour l'espace de données et 16k pour l'espace programme.

Le power PC ayant déjà 16k de mémoire cache embarquée (16k data et 16k instruction) nous n'avons pas besoin de cocher la case Enable Cache.

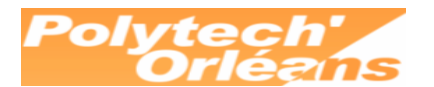

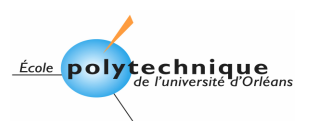

Dans l'écran suivant du wizard sélectionnez seulement l'UART OPB\_UARTLITE configurez à 9600 bauds, 8 bits un stop et pas de parité.

| 🗢 Base System Builder - Configure 10 Interfaces                                                                                                    | ? 🛛            |
|----------------------------------------------------------------------------------------------------|----------------|
| The following external memory and IO devices were found on your board:<br>Xilinx Virtex 4 ML403 Evaluation Platform Revision 1<br>Please select the IO devices which you would like to use:<br> |                |
| Peripheral: OPB UARTLITE                                                                                                    | Data Sheet     |
| Baudrate (bits<br>per seconds): 9600 V<br>Data bits: 8 V<br>Parity: NONE V                                                                                                    |                |
| Use interrupt                                                                                                    |                |
| LEDs_4Bit                                                                                                    | Data Sheet     |
| LEDs_Positions                                                                                                    | Data Sheet     |
| More Info                                                                                                    | <u>C</u> ancel |

Désélectionnez les autres périphériques.

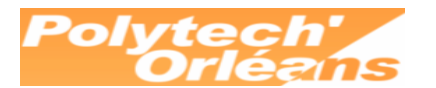

TD Système sur un FPGA

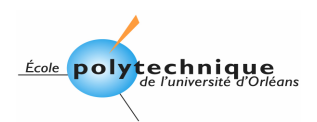

| 🗢 Base System Builder - Configure Additional 10 Interfaces                                                                                                    | ? 🛛            |
|----------------------------------------------------------------------------------------------------|----------------|
| The following external memory and IO devices were found on your board:<br>Xilinx Virtex 4 ML403 Evaluation Platform Revision 1<br>Please select the IO devices which you would like to use:<br>- IO devices |                |
| Push_Buttons_Position                                                                                                    | Data Sheet     |
|                                                                                                    | Data Sheet     |
| SysACE_CompactFlash                                                                                                    | Data Sheet     |
| DDR_SDRAM_64Mx32                                                                                                    | Data Sheet     |
| Peripheral: PLB DDR                                                                                                    | Note           |
| Use interrupt                                                                                                    |                |
|                                                                                                    |                |
| More Info                                                                                                    | <u>C</u> ancel |

Sélectionnez dans cet écran la mémoire DDR externe au FPGA. Le wizard inclura alors au design une interface entre le bus PLB (peripheral local bus) du powerpc et la mémoire DDR.

Nous pourrons donc stocker notre code en mémoire interne ou en mémoire externe.

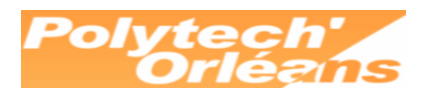

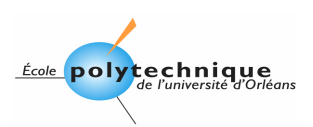

| 🔶 Base System Builder - Add Interna                                                                                                    | ll Peripherals                                                                       | ? 🛛                           |
|----------------------------------------------------------------------------------------------------|--------------------------------------------------------------------------------------|-------------------------------|
| Add other peripherals that do not interact with<br>"Add Peripheral" button to select from the list o<br>If you do not wish to add any non-10 periphera | off-chip components. Use<br>If available peripherals.<br>Is, click the "Next" button | the<br><u>A</u> dd Peripheral |
| Peripherals<br>plb_bram_if_cntlr_1<br>Peripheral: PLB BRAM IF CNTLR<br>Memory <u>s</u> ize: 16 KB                                                      |                                                                                      | <u>R</u> emove<br>Data Sheet  |
|                                                                                                    |                                                                                      |                               |
|                                                                                                    |                                                                                      |                               |
| More Info                                                                                                    | < Back N                                                                             | ext > Cancel                  |

Vous pourriez ici rajouter d'autres périphériques comme un timer par exemple.

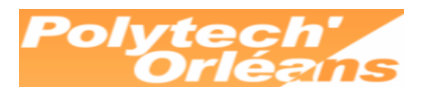

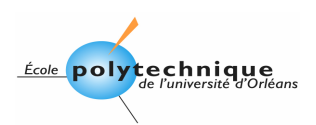

| 🔷 Base Sys               | tem Builder - Software Setup                                                                      | ? 🗙 |
|--------------------------|---------------------------------------------------------------------------------------------------|-----|
| -Devices to              | use as standard input and standard output                                                         |     |
| STD <u>I</u> N:          | RS232_Uart                                                                                        |     |
| STD <u>O</u> UT:         | RS232_Uart                                                                                        |     |
| _Sample app              | plication selection                                                                               |     |
| Select the include a lin | sample C application that you would like to have generated. Each application will<br>nker script. |     |
| Memor                    | ny <u>t</u> est                                                                                   |     |
| Illustrati               | e system aliveness and perform a basic read/write test to each memory in your sys                 | tem |
| ✓ Periphe                | eral selftest                                                                                     |     |
| Perform                  | a simple self-test for each peripheral in your system.                                            |     |
|                          |                                                                                                   |     |
| <u>M</u> ore Info        | < <u>B</u> ack <u>N</u> ext > <u>C</u> an                                                         | cel |

Sélectionnez l'UART comme interface standard d'entrée et de sortie (stdin et stdout), pour que les fonctions printf et scanf utilisent le port série.

Le wizard va également créer un projet de test permettant de tester notre système.

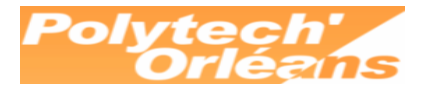

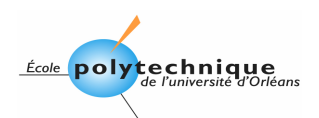

| 🔶 Base Syster                                                                                                    | m Builder - Configure Memory Test Application                                                                                                    | ? 🗙                  |  |  |  |  |
|----------------------------------------------------------------------------------------------------|----------------------------------------------------------------------------------------------------|----------------------|--|--|--|--|
| The simple Memory Test application will illustrate system aliveness and perform a basic read/write test<br>to your memory devices. |                                                                                                    |                      |  |  |  |  |
| -MemoryTest-                                                                                                    | MemoryTest                                                                                                    |                      |  |  |  |  |
| Select the me                                                                                                    | mory devices which will be used to hold the following program sections:                                                                                                    |                      |  |  |  |  |
| Instruction:                                                                                                    | iocm_cntlr 🛛 💌                                                                                                    |                      |  |  |  |  |
| <u>D</u> ata:                                                                                                    | docm_cntlr                                                                                                    |                      |  |  |  |  |
| <u>S</u> tack/Heap:                                                                                                    | docm_cntlr                                                                                                    |                      |  |  |  |  |
| Boot section re<br>WARNING<br>If you have pla<br>use a debugg                                                                      | esides in iocm_ontlr<br>aced the Instruction or Data section of this program in an external memory<br>er, bootloader, or ACE file to initialize memory before you can run this prog | y, you must<br>gram! |  |  |  |  |
|                                                                                                    |                                                                                                    | , <b>G</b>           |  |  |  |  |
| <u>M</u> ore Info                                                                                                    | < <u>B</u> ack <u>N</u> ext >                                                                                                    | <u>C</u> ancel       |  |  |  |  |

Dans cette fenêtre vous allez spécifiez les options de l'éditeur de lien du code de test de la mémoire. Vous avez le choix de mettre le code dans la mémoire OCM que nous avons affecté à l'espace programme, ou bien dans le bloc ram interne ou bien dans la RAM DDR Externe. Ce qui est dangereux puisque nous souhaitons tester cette RAM !

De même les données peuvent être stockées en RAM interne ou externe.

Expliquez la différence entre les blocs OCM et le bloc plb\_ram\_if\_cntrl\_1 ? Quelle incidence aurait la sélection de ce bloc pour stocker le code et les data ?

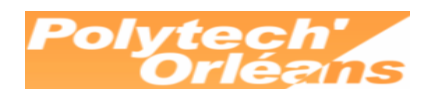

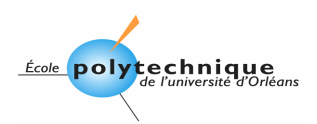

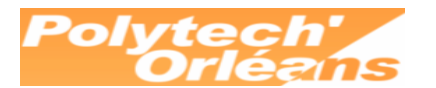

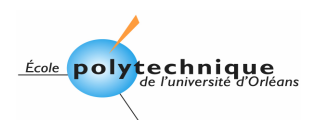

| ¢ | Base Syster                                                                                                    | n Builder - Configure Po       | eripheral Test A       | pplication               | ?×   |  |
|---|----------------------------------------------------------------------------------------------------|--------------------------------|------------------------|--------------------------|------|--|
| - | The Peripheral Selftest application includes a simple self test for each periperhal in your system (if such<br>a selftest function exists in the driver the peripheral)                                                                                                    |                                |                        |                          |      |  |
|   | -PeripheralTest                                                                                                    |                                |                        |                          |      |  |
|   | Select the me                                                                                                    | mory devices which will be use | d to hold the followin | g program sections:      |      |  |
|   | Instruction:                                                                                                    | DDR_SDRAM_32Mx32               |                        | ~                        |      |  |
|   | <u>D</u> ata:                                                                                                    | DDR_SDRAM_32Mx32               |                        | ~                        |      |  |
|   | <u>S</u> tack/Heap:                                                                                                    | DDR_SDRAM_32Mx32               |                        | ~                        |      |  |
|   | Boot section resides in iocm_cntlr WARNING Due to the expected size of this application, it is highly recommended that you place the Instruction and Data sections in an external memory. You will have to use a debugger, bootloader, or ACE file to initialize the memory. |                                |                        |                          |      |  |
|   |                                                                                                    |                                |                        |                          |      |  |
|   | <u>M</u> ore Info                                                                                                    |                                | < <u>B</u> ack         | <u>N</u> ext> <u>C</u> a | ncel |  |

Vous paramétrez ici les options de l'éditeur de lien du code de test de l'UART.

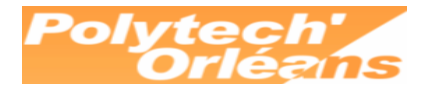

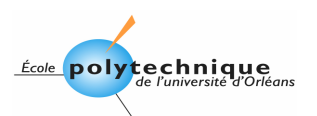

Le wizard vous propose alors un résumé du mapping mémoire de notre système.

| Processor: PPC 405<br>Processor clock free<br>Bus clock frequence<br>Debug interface: FF<br>On Chip Memory : 4<br>Total Off Chip Mem<br>- DDR SDRAM 3 | 5<br>quency: 100.000000 MHz<br>y: 100.000000 MHz<br>PGA JTAG<br>48 KB<br>ory : 64 MB<br>32Mx32 = 64 MB |                      |                          |
|----------------------------------------------------------------------------------------------------|----------------------------------------------------------------------------------------------------|----------------------|--------------------------|
| The address maps b<br>editing features of XF                                                                                                    | elow have been automatica<br>PS.                                                                       | ally assigned. You c | an modify them using the |
| Processor OCM:                                                                                                    |                                                                                                    |                      |                          |
| Core Name                                                                                                    | Instance Name                                                                                          | Base Addr            | High Addr                |
| isbram_if_cntlr                                                                                                    | iocm_cntlr                                                                                             | 0xFFFFC000           | 0xFFFFFFF                |
| Processor OCM:<br>Core Name                                                                                                    | Instance Name                                                                                          | Base Addr            | High Addr                |
| dsbram_if_cntlr                                                                                                    | docm_cntlr                                                                                             | 0x22800000           | 0x22803FFF               |
| PLB Bus : PLB_V                                                                                                    | /34 Inst. name: plb A                                                                                  | ttached Compon       | ents:                    |
| Core Name                                                                                                    | Instance Name                                                                                          | Base Addr            | High Addr                |
| plb2opb_bridge                                                                                                    | plb2opb_C_RNG0_BA                                                                                      | 0x40600000           | 0x4060FFFF               |
| plb_ddr                                                                                                    | DDR_SDRAM_32Mx3                                                                                        | 2 0x0000000          | 0x03FFFFFF               |
| plb_bram_if_cntlr                                                                                                    | plb_bram_if_cntlr_1                                                                                    | 0x06000000           | 0x06003FFF               |
| OPB Bus : OPB_                                                                                                    | V20 Inst. name: opb                                                                                    | Attached Compo       | nents:                   |
| Core Name                                                                                                    | Instance Name                                                                                          | Base Addr            | High Addr                |
| 1 10                                                                                                    | BS232 Llart                                                                                            | 0×40600000           | 0x4060FFFF               |

Un petit commentaire au passage. Vous remarquerez le bloc OCM pour le programme a été placé à l'adresse 0xFFFFC000. En fait après un Reset le PowerPC se branche à l'adresse 0xFFFFFFC. Le wizard met ainsi une mémoire à disposition du PowerPC pour un démarrage à froid.

Comme vous êtes maintenant des experts en utilisation de mémoire dans le FPGA, vous n'êtes pas sans savoir que l'on peut initialiser cette mémoire avec des données à la configuration du FPGA, et donc y mettre notre code... Nous reverrons çà un peu plus loin.

Le mapping proposé par le Wizard pourra être modifié par la suite.

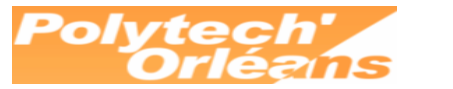

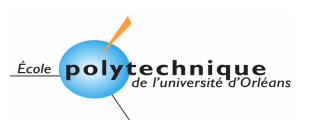

#### 3. Détails du système

Dans la fenêtre *System Assembly*, retrouvez comment notre UARTLITE est raccordée au powerpc.

Depuis le menu *Project* sélectionnez la génération de la vue de diagramme bloque. Inspectez le *Block Diagram* résultant et expliquez comment le PowerPC est raccordé au bloque RAM OCM, à la mémoire plb\_bram, à la RAM DDR.

Le fichier testuart.mhs est la description en mode texte de notre système. La syntaxe étant proche du VHDL vous pourrez aisément comprendre les connexions entre les modules.

Ouvrez le fichier, les premières déclarations représentent les pins de connexions au monde extérieur des netlist internes du design.

Que manque-t-il pour affecter le nom de ces signaux à des pins particuliers du FPGA ?

Dans le fichier *mhs*, retrouvez l'instance de l'UART. On y retrouve la configuration 9600 bauds... On passe également la valeur de la fréquence d'horloge de sorte que le driver C de notre UART pourra calculer la valeur à mettre dans le registre de division d'horloge pour régler le bauderate à 9600 bauds.

Vous pourrez également noter à la fin du fichier qu'un module DCM a été instancier pour générer deux horloges en quadrature de phase pour la RAM DDR (Double Data Rate).

Il y une version de hard pour chaque IP de sorte qu'il est possible de choisir la version d'IP que nous sélectionnons pour notre système.

Cliquez sur le filtre *Ports* de la fenêtre *System Assembly* et retrouver les pins externes du design. Développez l'arborescence de l'UART et expliquez ou sont connectez ses signaux. L'interruption est-elle utilisée ?

Cliquez maintenant sur le filtre *Addresses*. Vous retrouvez le mapping mémoire de notre système. Vous avez la possibilité de le modifier manuellement pour des convenances personnelles. Vous pouvez également cliquez le bouton *Generate Addresses* pour que l'outil affecte automatiquement les adresses. Il est possible d'en verrouiller une partie en cliquant la case Lock du bloque voulue.

ATTENTION : derrière cette interface graphique conviviale se cache le code VHDL permettant de sélectionnez le périphérique voulue quand on est dans sa zone mémoire. Un mapping complexe se traduira par un décodeur complexe et donc de la ressource FPGA.

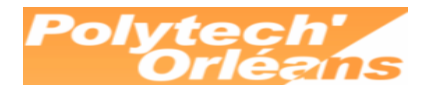

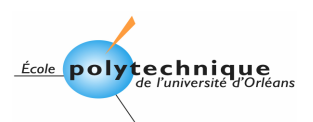

Ouvrez la fenêtre Software Platform Settings.

| Software Platfo     | rm Settings                                           |                               |                              |               | Ε                                                           |  |
|---------------------|-------------------------------------------------------|-------------------------------|------------------------------|---------------|-------------------------------------------------------------|--|
| Processor Instance: | ppc405_0 💌                                            |                               |                              |               |                                                             |  |
| Software Platform   | Processor Settings                                    |                               |                              |               |                                                             |  |
| OS and Libraries    | CPU Driver: cpu_ppc405 🔹 CPU Driver Version: 1.00.a 💌 |                               |                              |               |                                                             |  |
| Drivers             | Processor Parameters:                                 |                               |                              |               |                                                             |  |
| Interrupt Handlers  | Name                                                  | Current Value                 | Default Value                | Туре          | Description                                                 |  |
|                     | ppc405_0     FYTRA COMPUS                             |                               |                              | otring        | Extra compiler flags used in PSP and library generation     |  |
|                     | -ARCHIVER                                             | powerpc-eabi-ar               | -y<br>powerpc-eabi-ar        | string        | Archiver used to archive libraries for both BSP generation. |  |
|                     | - COMPILER                                            | powerpc-eabi-gcc              | powerpc-eabi-gcc             | string        | Compiler used to compile both BSP libraries and application |  |
|                     | CORE_CLOCK_FF                                         | REQ_HZ 10000000               | 40000000                     | int           | Core Clock Frequency in Hz                                  |  |
|                     | OS & Library Setting                                  | s<br>OS Version: 1.00.a       | Default soft     OS like fun | ware platfor  | rm. Provides basic processor related functions and basic    |  |
|                     | Use Library                                           | Version Descript              | ion                          |               |                                                             |  |
|                     | 🔲 xilnet                                              | 2.00.a 🛛 🖌 Xilinx Ne          | tworking TCP/IP stacl        | < library     |                                                             |  |
|                     | xilmfs                                                | 1.00.a 🛛 🖌 Xilinx Me          | mory File System             |               |                                                             |  |
|                     | xilfile                                               | 1.00.a 🛛 🔽 Provides           | file system call acces       | s to simple s | serial I/O devices and                                      |  |
|                     | xilfatfs                                              | 1.00.a 🛛 🖌 Provides           | read/write routines to       | access files  | s stored on a FAT16,                                        |  |
|                     | lwip                                                  | 2.00.a 🛛 🖌 IwiP TCF           | VIP Stack library            |               |                                                             |  |
|                     | Download ThirdParty OS &                              | Library Definition Files here |                              |               |                                                             |  |
|                     |                                                       |                               |                              |               | OK Cancel                                                   |  |

Vous pouvez paramétrer ici la partie logicielle de notre système. Quel est le compilateur croisé utilisé par l'outil Xilinx ?

Nous n'utilisons pas d'OS, mais pour la faire tourner sous Linux c'est ici qu'il faudrait configurer le système.

Pour rendre votre système communiquant sur Internet vous pourriez ajouter la pile lwip libre de droit. ATTENTION nous n'avons pas mis de contrôleur MAC à notre design.

Pour gérer un système de fichier vous pouvez utiliser la librairie *xlmfs* par exemple.

Dans la partie *OS and Librairies* on retrouve le branchement de Stdin et Stdout sur notre UART.

La partie drivers permet d'affecter la version de driver que nous voulons utiliser dans notre projet. Ainsi quand nous allons lancer la commande *Genrate Libriaires and BSP*, l'outil Xilinx copiera les drivers et les librairies que nous avons sélectionnez dans le sous répertoire ppc405 de notre projet.

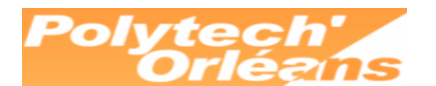

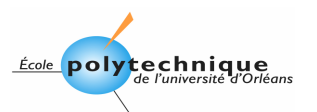

Ouvrez le fichier *testuart.mss* et retrouvez en mode texte les informations que vous venez de voir dans les interfaces graphiques.

Vous l'avez compris tout notre système est décrit dans les trois fichiers MHS, MSS et UCF.

## 4. Compilation de la plateforme matérielle

Derrière cette interface graphique se cache du code VHDL ou Verilog qu'il ne nous reste plus qu'à synthétiser pour obtenir un fichier bistream permettant de configurer notre FPGA.

Pour vous en convaincre cliquez avec le bouton droit sur l'UART dans la fenêtre *System Assembly* et visualisez le code source de l'UARTLITE.

Pour générer le fichier bitstream exécutez la commande *Generate Bistream* depuis le menu *Hardware*.

Une fois le process terminé ouvrez le fichier *implementation/xflow.log* et retrouvez les ressources FPGA utilisées par notre design.

Dans les *Report Files* retrouvez les ressources FPGA utilisées par l'UARTLITE.

Nous avons donc maintenant un fichier *testuart.bit* que nous pourrions utiliser pour programmer notre FPGA.

Nous allons d'abord nous intéresser aux codes d'exemples.

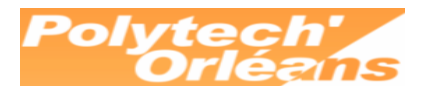

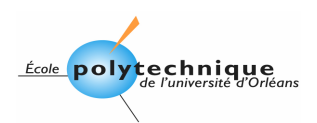

# 5. Les applications standalone

Dans la fenêtre Project Information Area, sélectionnez l'onglet Applications.

| Project Information Area                                                                         |                                                                                                    |                                                                 |                                                 |  |  |  |
|--------------------------------------------------------------------------------------------------|----------------------------------------------------------------------------------------------------|-----------------------------------------------------------------|-------------------------------------------------|--|--|--|
| Project                                                                                          | Applications                                                                                                    | IP Catalog                                                      |                                                 |  |  |  |
| Software Projects                                                                                |                                                                                                    |                                                                 |                                                 |  |  |  |
| Add Software Application Project                                                                 |                                                                                                    |                                                                 |                                                 |  |  |  |
| - 🎇 Default: ppc405_0_bootloop                                                                   |                                                                                                    |                                                                 |                                                 |  |  |  |
| 📮 🐕 Project: TestApp_Memory                                                                      |                                                                                                    |                                                                 |                                                 |  |  |  |
| B Pr<br>Ex<br>B Cc<br>B He<br>B Pr<br>Ex<br>B Cc<br>B Cc<br>B Cc<br>B Cc<br>B Cc<br>B Cc<br>B Cc | ocessor: ppc405<br>ecutable: C:\tem<br>priler Options<br>ources<br>aders<br>oject: TestApp<br>ocessor: ppc405<br>ecutable: C:\tem<br>priler Options<br>purces<br>eaders | _U<br>p\TestApp_Me<br>_ <b>Peripheral</b><br>_0<br>p\TestApp_Pe | emory\executable.elf<br>ripheral\executable.elf |  |  |  |

Le projet *TestApp\_Memory* est marqué comme étant actif et comme initialisant la BRAM (RAM interne FPGA).

Pour changer l'état d'un projet, cliquez dessus avec le bouton droit.

Editez les options de compilations du projet. On peut voir que l'on passe à l'éditeur de lien un script. Editez ce script (*TestApp\_Memory\_LinkScr.Id*) et retrouvez où se trouve stocké le code de notre application, qu'elle est l'adresse de boot du powerpc et qu'elle est la taille de la pile.

Depuis un explorateur de fichier, parcourez le répertoire de votre projet. Le répertoire ppc405\_0 doit être vide.

Depuis le menu Software, lancez la génération des librairies et du BSP. Le BSP est le Board Support Package. Il est utile quand on a recours à un OS, en fait il va contenir un fichier xparameters.h qui donne la liste des périphériques avec leur adresse, ainsi que les drivers pour l'OS en question.

Revenez sous votre explorateur. Le répertoire ppc405\_0 contient maintenant des sous répertoires avec les drivers des périphériques que vous avez sélectionné, ainsi que les librairies que vous avez activé.

Ouvrez le fichier, ppc405\_0\inlude\xparameters.h et retrouvez tous nos périphériques.

C. ALAYRAC

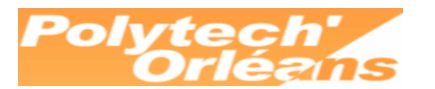

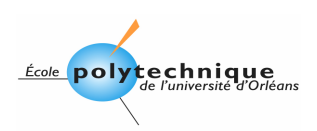

#### 6. Compilation des applications

Il ne nous reste plus qu'à compiler le code et puis à le télécharger dans le FPGA.

Depuis le menu *Software*, démarrez la commande *Build All User Appllications*. L'exécutable *executable.elf* sera placé dans le répertoire *Test\_Memory*. Ce code est exécutable sur architecture PowerPC et nous l'avons compilé sur un 686. Vous venez sans le savoir de faire votre première compilation croisée.

En fait l'outil xilinx, ouvre un shell Cygwin et y exécute sous linux une compilation croisée à l'aide de la version powerpc\_eabi de gcc.

Modifiez les options de compilation et ajoutez la génération d'un fichier Map aux options de l'éditeur de lien.

| 🗇 Set Compiler Options 🛛 🔀                                                                                                    |  |  |  |  |  |
|----------------------------------------------------------------------------------------------------|--|--|--|--|--|
| Compiler Tools: powerpc-eabi-gcc                                                                                                    |  |  |  |  |  |
| Environment Debug and Optimization Paths Advanced                                                                                        |  |  |  |  |  |
| Other Compiler Options to Append                                                                                                    |  |  |  |  |  |
| These options will be appended to the compiler command line                                                                              |  |  |  |  |  |
|                                                                                                    |  |  |  |  |  |
| Symbol Definitions                                                                                                    |  |  |  |  |  |
| Preprocessor (-Wp)                                                                                                    |  |  |  |  |  |
| Assembler (-Wa)                                                                                                    |  |  |  |  |  |
| Linker (-WI) -Map TestApp_Memory/TestApp_Memory.map                                                                                      |  |  |  |  |  |
| Note: Multiple options should be separated by spaces. To pass a symbol<br>definition to the linker, you would say "-defsym SYMBOL=VALUE" |  |  |  |  |  |
|                                                                                                    |  |  |  |  |  |
|                                                                                                    |  |  |  |  |  |
|                                                                                                    |  |  |  |  |  |
|                                                                                                    |  |  |  |  |  |
|                                                                                                    |  |  |  |  |  |
|                                                                                                    |  |  |  |  |  |
|                                                                                                    |  |  |  |  |  |
| OK Cancel                                                                                                    |  |  |  |  |  |

ATTENTION : La compilation est faite sous Linux, donc pour un répertoire on met / et non pas \ !!!

Editez ensuite le fichier map généré pour voir comment l'éditeur de lien a placé les sections de codes et de données.

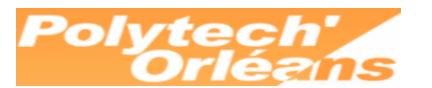

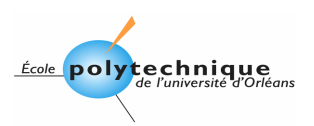

#### 7. Mise à jour du bitstream

Il faut maintenant mettre à jour la mémoire interne de notre FPGA avec le code compilé de l'application.

Pour cela lancez la commande *Update Bitstream* depuis le menu *Device Configuration*.

L'outil génère un fichier *download.bit* à partir du fichier *testuart.bit* dans lequel le contenu de la BRAM est pré configuré avec le code de l'application.

#### 8. Téléchargement du code via le lien JTAG

Nous avons maintenant un fichier de configuration avec notre système, et son code. Nous avons donc presque notre carte complète dans ce code !!!! Heureusement pour les passionnés il reste un peu de hardware.

Raccordez la carte ML403 au secteur, branchez le câble de liaison série. Depuis le PC ouvrez un Hyperterminal configurez à 9600 bauds, 8 bits, 1 Stop, pas de parité et pas de contrôle de flux matériel sur COM1.

Démarrez la carte ML403 et depuis le menu *Device Configuration* de XPS lancez la commande *Download Bitsream*.

Les messages de test doivent apparaître sur la console.

-- Entering main() --Starting MemoryTest for DDR\_SDRAM\_64Mx32: Running 32-bit test...PASSED! Running 16-bit test...PASSED! Starting MemoryTest for plb\_bram\_if\_cntlr\_1: Running 32-bit test...PASSED! Running 16-bit test...PASSED! Running 8-bit test...PASSED! -- Exiting main() --

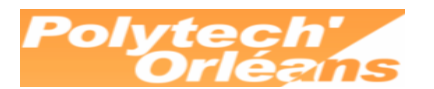

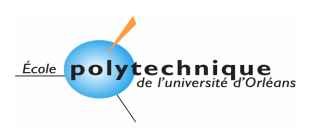

## 9. Projet Test des périphériques

Reprenez la démarche précédente et démarrez le code de l'application de test des périphériques.

Pour vous aider vous pouvez comme précédemment éditer le script pour l'éditeur de lien...

Que se passe-t-il après téléchargement du bitstream ? Pourquoi ?

Lancer le module Debuger de XIIinx (XMD). Lors du premier lancement XPS vous demande de le paramétrer. Choisissez une détection automatique du lien JTAG. Vous pourrez noter dans la console un message du type :

XMD : Conected to PowerPC target. Processor version No: 0x20011430 Address mapping.....

Starting GDB server for "ppc" target (id=0) at TCP port no 1234

Nous reverrons çà un peu plus loin.

Depuis la console tapez XMD% ls Et oui vous êtes sous linux, en fait sous Cygwin (émulateur Linux sous Windows).

Pour télécharger le code de l'application dans la mémoire DDR tapez la commande : XMD%dow TestApp\_Peripheral/executable.elf 0x0

Cette commande va charger à l'adresse 0x0 (c'est à dire le début de la DDR sur notre système), le code de l'application de test des périphériques.

Pour lancer l'application faites ensuite : XMD%con 0x0

Sur votre session Hyperterminal vous devez voir apparaître le message :

-- Entering main() --

-- Exiting main() --

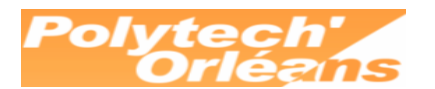

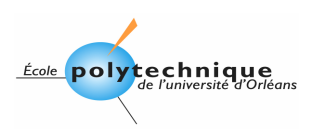

#### 10. Débuggage

Quand vous avez lancer XMD vous avez en fait lancer un serveur gdb. Le service a été activé sur le port TCP 1234 de votre machine. Ce service peut être utilisé localement depuis la console ou bien à distance depuis une autre machine.

Depuis la console vous pouvez tapez des commandes vous permettant de debugger votre code.

Tapez XMD%help

pour voir la liste des commandes disponibles.

Il existe une interface graphique plus conviviale qui permet d'activer ces commandes. Depuis le menu *Debug* lancer la commande *Launch Software Debugger*.

Si vous avez laissé plusieurs projets actif dans l'environnement XPS vous devez choisir l'application à debugger.

Choisissez le code de test des périphériques. Mettez un point d'arrêt sur la ligne print(« --Entering main() --\r\n ») ;

Démarrez le code à partir de la barre d'outil ou du menu Run.

Le logiciel vous demande sur quel serveur GDB vous souhaitez vous connecter. Par défaut il propose le localhost sur le port 1234, mais vous pourriez très bien ici vous connecter à une machine distante.

Une fois le serveur sélectionné, le code est téléchargé dans la mémoire (via une commande *dow* en tache de fond) puis lancé (via une commande *con* ou *run*).

Vous pouvez exécuter pas à pas et parcourir le code.

ATTENTION il faut pour pouvoir debugger tout le code avoir mis l'option de compilation en mode debug (voir les options de compilation du projet).

Vous pouvez également éditer la mémoire vu par le powerPC , par exemple la zone des registres de l'UART.

Retrouvez dans le mapping mémoire l'adresse de notre périphérique RS232. Ouvrez une fenêtre mémoire à cette adresse.

Tapez le caractère U au clavier sous Hyperterminal puis faites un Update Now dans la fenêtre mémoire.

Qu'observez-vous ?

Cliquez à l'adresse 0x40600004 et entrez la valeur 0x56, que voyez-vous apparaître sur votre Hyperterminal.

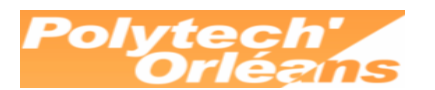

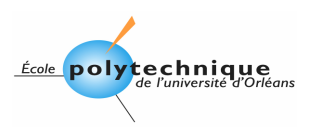

#### 11. Ajout d'un périphérique

Créez un nouveau projet à partir du Wizard incluant par exemple en plus de l'UART des GPIO.

Reprenez la procédure complète et faites un code de test permettant d'allumer les LED à partir de commandes envoyées depuis le port série.

Prenez le temps de consulter le fichier de contraintes (UCF) les External Ports qui ont été créés...

Pour ajouter un périphérique vous avez également la possibilité d'aller chercher dans le catalogue d'IP l'IP que vous souhaitez ajouter, par exemple nos GPIO. Il faudra la connecter au bus, raccorder ses ports à des blocs voisins ou aux *Externals ports,* penser à compléter le fichier de contraintes, et fixer son adresse dans le mapping mémoire. Cette démarche est toutefois un peu plus lourde et nous ne pourrons pas l'aborder dans le temps qui nous est appartis.

Vous avez maintenant un système opérationnel pour recevoir vos codes standalones ou même un OS, à suivre dans un prochain TD.